#### 1. Go to https://mnjag.org

#### 2. In the menu, under MEMBERS, click MANAGE ACCOUNT

| JAG MINNESOTA<br>JEWELRY ARTS<br>GUILD  | ABOUT ~                                                | MEMBERS V  | EXHIBITIONS EVENTS NEWS DONATE                                       |
|-----------------------------------------|--------------------------------------------------------|------------|----------------------------------------------------------------------|
| LATEST EXHIBITION:                      | Members Galler                                         | логи       | ents Calendar                                                        |
| Exhibition: Home is Where the (H)Art Is | Explore members portfoli<br>crafted metal jewelry art. | os of hand | Explore classes, workshops, meetings, look for upcoming exhibitions. |

#### 3. Sign in with your email and password

(if you can't find it, search your inbox for subject line "Your sign-in for Minnesota Jewelry Arts Guild (MNJAG)" or click "Request Password" to get a new password. Please note that you will remain logged in until you click "Sign Out")

| ⊳<br>J∕   | MINNESOTA<br>JEWELRY ARTS<br>GUILD                                                | ABOUT V | MEMBERS $\vee$ | EXHIBITIONS | EVENTS | NEWS | DONATE |
|-----------|-----------------------------------------------------------------------------------|---------|----------------|-------------|--------|------|--------|
| Log i     | n                                                                                 |         |                |             |        |      |        |
| Sign      | in and manage your MNJAG account here:                                            |         |                |             |        |      |        |
| Si<br>wi  | gn In<br>th your email and password.<br>Email<br>assword<br>Sign In               |         |                |             |        |      |        |
| O Re<br>W | quest Password<br>e will email you a new password so you can access your account. |         |                |             |        |      |        |

4. Click the About tab and enter your information as you want it displayed in your "Business Card" and Profile. Click Learn More for helpful videos.

| About | Profile    | Additional       | Deal       | Sign Out          |                                       |
|-------|------------|------------------|------------|-------------------|---------------------------------------|
|       |            |                  |            |                   |                                       |
|       | Nama       |                  |            |                   |                                       |
|       | Name       | (requirea) ente  | er your Na | me and/or Busi    | ness Name                             |
| Cont  | act Person | (optional) if yo | u only ent | ered your Busir   | ness Name above, enter your Name here |
|       | Address    | (optional) Stre  | et Addres  | s – in the next t | ab, you may choose to hide address    |
|       |            | (required) City  | , State an | d Zip Code        |                                       |
|       | Email      | (required)       |            |                   |                                       |
|       | Phone      | (optional)       |            |                   |                                       |
|       | Fax        | (optional)       |            |                   |                                       |
|       | Website    | (required) link  | to your on | line shop if you  | want to traffic to be directed there  |
|       | Password   | Change           |            |                   |                                       |
|       |            |                  |            |                   |                                       |
|       |            |                  |            |                   |                                       |

#### 5. Save changes before clicking the next tab or signing out.

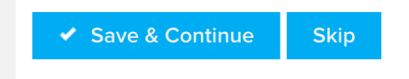

6. Click the Profile tab and enter your information as you want it displayed in your "Business Card". Click Learn More for helpful videos.

|                                                                                                    | dalional Deal Sign Out                                                                                                    |                                                                                                    |
|----------------------------------------------------------------------------------------------------|----------------------------------------------------------------------------------------------------|----------------------------------------------------------------------------------------------------|
| <ul><li>Do not list in dir</li><li>Do not show str</li></ul>                                                                                                    | ectory<br>eet address in profile                                                                                                    |                                                                                                    |
| Business Card                                                                                                    | Learn more                                                                                                    |                                                                                                    |
| Click here to delete t                                                                                                    | o upload logo or edit tagline:<br>t <mark>he current image</mark> .                                                                                            | This "Business Card"<br>will appear with                                                                                                    |
| Click here to delete t                                                                                                    | o upload logo or edit tagline:<br>the current image.<br>Your Name and/or<br>Business Name will<br>appear here                                                  | This "Business Card"<br>will appear with<br>everyone else's, will<br>be searchable, and<br>will link the public to                                             |
| Click here to delete the solution of the solution of the solut | o upload logo or edit tagline:<br>the current image.<br>Your Name and/or<br>Business Name will<br>appear here<br>Short description of your<br>work or business | This "Business Card"<br>will appear with<br>everyone else's, will<br>be searchable, and<br>will link the public to<br>your Gallery and<br>Contact Information. |
| Click here to delete t<br>An image that<br>best<br>represents<br>the work you<br>make                                                                                                    | o upload logo or edit tagline:<br>the current image.<br>Your Name and/or<br>Business Name will<br>appear here<br>Short description of your<br>work or business | This "Business Card"<br>will appear with<br>everyone else's, will<br>be searchable, and<br>will link the public to<br>your Gallery and<br>Contact Information. |

# 7. Click the Profile tab and enter your information as you want it displayed in your Profile.

| Headshot or<br>portrait | Up to 20 photos of your work |  |
|-------------------------|------------------------------|--|
|                         |                              |  |

Please upload images in the order you want them displayed. The arrangement of images cannot be changed after you upload images.

We recommend uploading from a dedicated desktop folder containing images renamed with numbers corresponding their upload sequence and arrangement – for example: '1 headshot.jpg'; '2 necklace.jpg'; and so on.

Maximum file size is 10MB. For best visibility, your images should be square and with a resolution of at least 1400 by 1400 pixels.

If you want, using your image editing app, add a description of your piece to the image itself before uploading it.

| Describe y                                              | our products & serv | vices:  |     |                |                 |            |
|---------------------------------------------------------|---------------------|---------|-----|----------------|-----------------|------------|
| Edit 🗸 🥥                                                | B∕∪≡                | = = = = | 二百万 |                |                 |            |
|                                                         |                     |         |     | -              |                 |            |
| Your Bio                                                | or Artist Statement |         |     |                |                 |            |
|                                                         |                     |         |     |                |                 |            |
|                                                         |                     |         |     |                |                 |            |
|                                                         |                     |         |     |                |                 |            |
|                                                         |                     |         |     |                |                 |            |
|                                                         |                     |         |     |                |                 |            |
|                                                         |                     |         |     |                |                 |            |
|                                                         |                     |         |     |                |                 | 4          |
|                                                         |                     |         |     |                |                 | 4          |
|                                                         |                     |         |     |                |                 |            |
|                                                         |                     |         |     |                |                 |            |
| Social L                                                | nks                 |         |     |                |                 |            |
| Social Li<br>LinkedIn                                   | nks                 |         |     |                |                 |            |
| Social Li<br>LinkedIn<br>Facebook                       | inks                |         |     | Your profile u | isernames preco | eded by '@ |
| <b>Social L</b> i<br>LinkedIn<br>Facebook<br>Twitter    | inks                |         |     | Your profile u | isernames preco | eded by '@ |
| Social Li<br>LinkedIn<br>Facebook<br>Twitter<br>Youtube | inks                |         |     | Your profile u | isernames preci | eded by '@ |

8. Save changes before clicking the next tab or signing out. Go to MEMBER GALLERIES to review your profile and return to MANAGE ACCOUNT if you want to make changes.

If you need assistance, please contact <a href="mailto:treasurer@mnjag.org">treasurer@mnjag.org</a>!